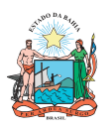

SECRETARIA DA EDUCAÇÃO

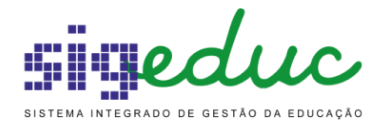

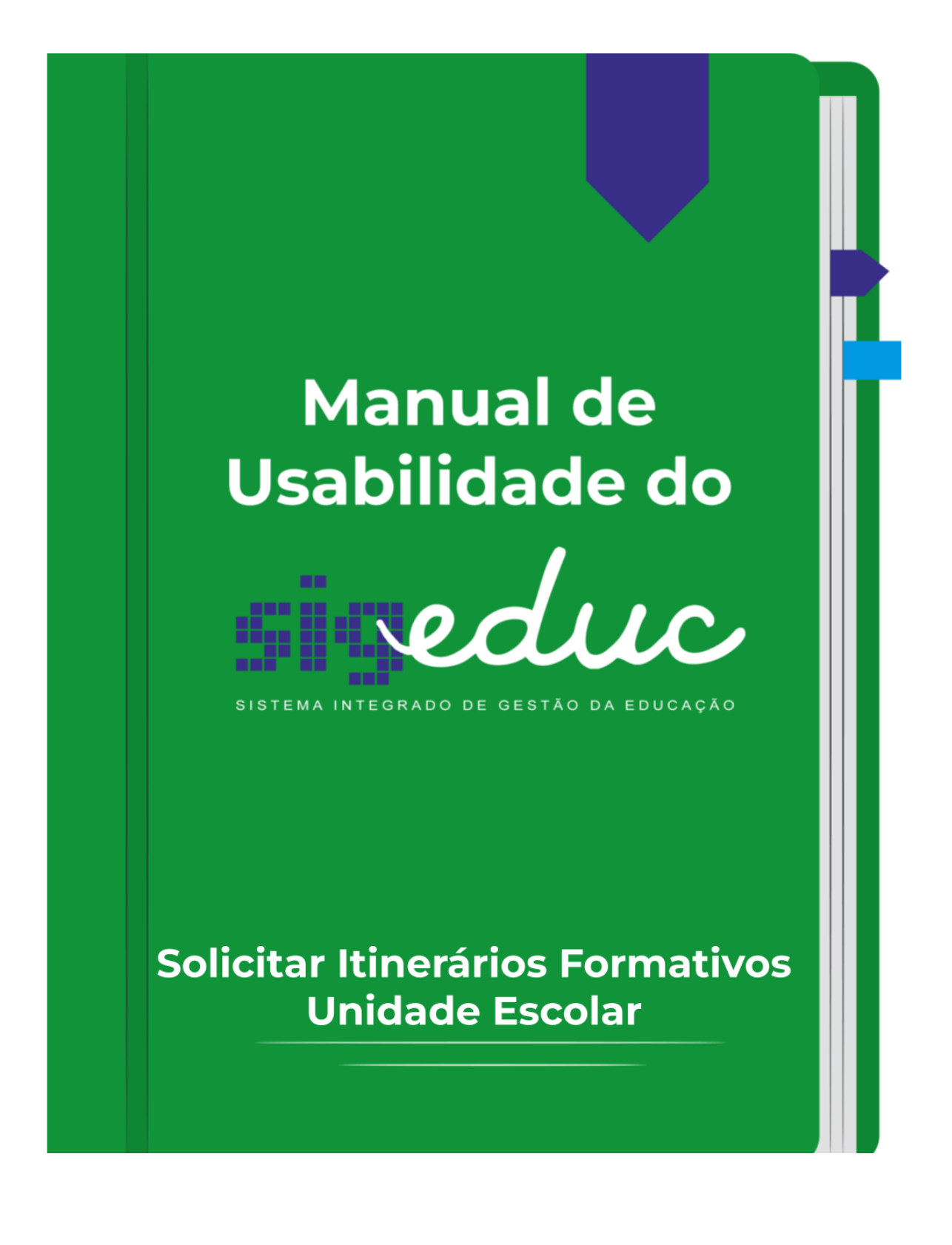

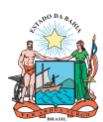

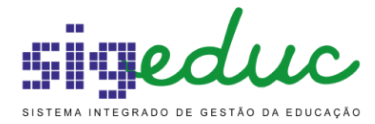

# SUMÁRIO

| 1. Solicitar Itinerários Formativos - Unidade Escolar                                                 | 3  |
|----------------------------------------------------------------------------------------------------|----|
| <ul> <li>Cadastrar Solicitação de Itinerário Formativo</li> <li>Regras na Tela de Cadastro</li> </ul> | 8  |
| ♦ ESCOLAS PILOTOS DO NOVO ENSINO MÉDIO DE TEMPO PARCIAL<br>(MATUTINO/VESPERTINO/NOTURNO):             | 8  |
| ♦ ESCOLAS NÃO PILOTOS DO NOVO ENSINO MÉDIO DE TEMPO PARCIAL<br>(MATUTINO/VESPERTINO/NOTURNO):         | 8  |
| ESCOLAS PILOTO E NÃO PILOTO DO ENSINO MÉDIO EM TEMPO INTEGRAL                                         | 8  |
| ♦ COMPLEXOS INTEGRADOS DE EDUCAÇÃO                                                                    | 8  |
| <ul> <li>Visualizar/Alterar Solicitação de Itinerário Formativo</li> </ul>                            | 9  |
| <ul> <li>Solicitação Indeferida</li> </ul>                                                            | 12 |
| <ul> <li>Solicitação Deferida</li> </ul>                                                              | 13 |

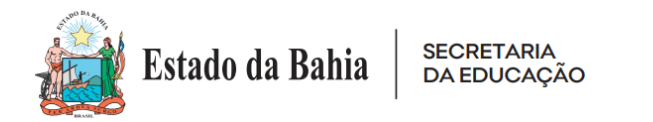

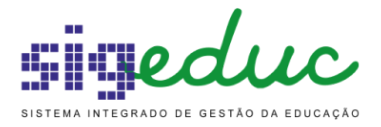

# 1. Solicitar Itinerários Formativos - Unidade Escolar

SIGEDUC -> Portal da Gestão Escolar -> Dados da Escola -> Gerenciar Solicitações de Itinerários Formativos

| 큲 | Dados da Escola \mid 🗾 Relatórios                |   |  |  |  |  |
|---|--------------------------------------------------|---|--|--|--|--|
|   | Prestação de Contas                              |   |  |  |  |  |
|   | Plano de Ação da Escola                          |   |  |  |  |  |
|   | Total de Estudantes por Etapa de Ensino          |   |  |  |  |  |
|   | Atualizar Dados da Unidade Escolar               |   |  |  |  |  |
|   | Gerenciar Interrupções da Escola                 | Þ |  |  |  |  |
|   | Monitoramento de Itens na Escola                 |   |  |  |  |  |
|   | Gerenciar Solicitações de Itinerários Formativos |   |  |  |  |  |

Esta operação permite que a unidade escolar gerencie as solicitações de itinerários formativos, dentro do gerenciamento a possibilidade de cadastrar a solicitação, alterar e acompanhar o status desta validação.

# • Cadastrar Solicitação de Itinerário Formativo

Para iniciar, após acessar a funcionalidade, clique no botão "Cadastrar", para cadastrar a solicitação.

| Portal da Gestão Escolar > Gerenciar            | Solicitações de Itinerários Formativos                    |
|-------------------------------------------------|-----------------------------------------------------------|
| Caro usuário, esta funcionalidade permite gerer | iciar as Solicitações de Oferta de Itinerários Formativos |
|                                                 |                                                           |
|                                                 | Buscar Solicitações                                       |
| Ano                                             | : 2023 <b>v</b>                                           |
| NTE                                             | : NTE 26 - SALVADOR / RMS                                 |
| Município                                       | : SALVADOR                                                |
| Escola/Código SEC                               | : COLÉGIO ESTADUAL CLERISTON ANDRADE - (1102151)          |
| □ Status                                        | : SELECIONE 🗸                                             |
|                                                 | Buscar Voltar                                             |
|                                                 |                                                           |
|                                                 | 🛇 Cadastrar 😺: Alterar 🔍: Visualizar                      |
|                                                 | Não foi encontrado solicitações.                          |
|                                                 | Portal da Gestão Escolar                                  |

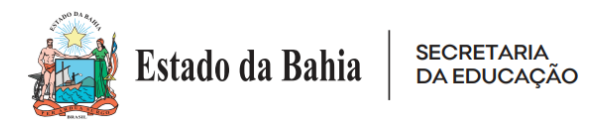

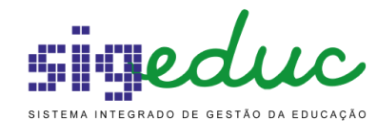

Em seguida, após seguir orientações pedagógicas e levantar os Itinerários Formativos que serão ofertados, selecione os Itinerários Formativos que deseja efetuar a solicitação para oferta na sua unidade escolar, seguindos as orientações:

- O campo **Ano**, é exibido de acordo com o cronograma escolar, portanto a solicitação dos itinerários serão ofertados para o ano subsequente.
- A **Tabela dos Itinerários Formativos** que serão solicitados para o deferimento, deverão ser selecionadas seguindo as seguintes orientações:

I - É necessário que os Itinerários Formativos selecionados, abranjam no mínimo 4 áreas do conhecimento:

Os Itinerários Formativos das áreas do conhecimento e seus aprofundamentos equivalem a 1(uma) área do conhecimento.

Os Itinerários Formativos Integrados equivalem a 2(duas) áreas do conhecimento.

Os Itinerários Formativos Integrados Transdisciplinares, equivalem a 4(quatro) áreas do conhecimento.

II - A Unidade Escolar deverá ofertar o(s) mesmo(s) Itinerário(s) Formativo(s) nas séries subsequentes do Ensino Médio, a fim de garantir a terminalidade do percurso formativo dos estudantes.

- No campo **Justificativa** é indicado que seja embasado nos critérios para escolha dos Itinerários Formativos, conforme embasamento pedagógico e estrutural.
  - 1. Atendeu a todas as áreas do conhecimento;

2. Realizou escuta dos estudantes quanto às suas expectativas para o ensino médio;

- 3. Considerou o perfil docente quanto à formação e expertise;
- 4. Considerou o espaço físico e infraestrutura da unidade escolar;

5. Adequou o espaço físico e infraestrutura da unidade escolar, a partir do aporte de recursos;

6. Observou os arranjos produtivos locais e a oferta de cursos de graduação no território;

7. Analisou os contextos socioambiental e econômico onde a unidade escolar está inserida.

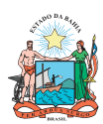

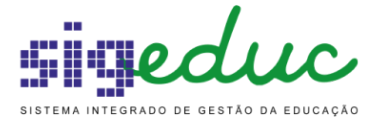

Solicitação de Itinerários Formativos Ano: \* 2023  $\overline{\phantom{a}}$ NTE: NTE 26 - SALVADOR / RMS Município: SALVADOR Escola/Código SEC: COLÉGIO ESTADUAL CLERISTON ANDRADE - (1102151) Oferta/Série Regular Vinculada Itinerário Formativo NOVO ENSINO MÉDIO - 1ª Série 1ª SÉRIE - ITINERÁRIO FORMATIVO - TRANSDISCIPLINAR I NOVO ENSINO MÉDIO - 1ª Série 1ª SÉRIE - ITINERÁRIO FORMATIVO - TRANSDISCIPLINAR II NOVO ENSINO MÉDIO - 2ª Série 2ª SÉRIE - ITINERÁRIO FORMATIVO - CIÊNCIAS DA NATUREZA E SUAS TECNOLOGIAS - CONEXÃO SAÚDE NOVO ENSINO MÉDIO - 2ª 2ª SÉRIE - ITINERÁRIO FORMATIVO - CIÊNCIAS DA NATUREZA E SUAS TECNOLOGIAS - CONSUMO, ENERGIA E Série SUSTENTABILIDADE 2ª SÉRIE - ITINERÁRIO FORMATIVO - CIÊNCIAS HUMANAS E SOCIAIS APLICADAS E CIÊNCIAS DA NATUREZA E SUAS TECNOLOGIAS NOVO ENSINO MÉDIO - 2ª Série NOVO ENSINO MÉDIO - 2ª Série 2ª SÉRIE - ITINERÁRIO FORMATIVO - CIÊNCIAS HUMANAS E SOCIAIS APLICADAS TECNOLOGIAS - SOCIEDADE E PENSAMENTO NOVO ENSINO MÉDIO - 2ª 2ª SÉRIE - ITINERÁRIO FORMATIVO - CIÊNCIAS HUMANAS E SOCIAIS APLICADAS TECNOLOGIAS - TEMPO E Série TERRITÓRIO NOVO ENSINO MÉDIO - 2ª Série 2ª SÉRIE - ITINERÁRIO FORMATIVO - LINGUAGENS E SUAS TECNOLOGIAS E CIÊNCIAS DA NATUREZA E SUAS TECNOLOGIAS NOVO ENSINO MÉDIO - 2ª Série 2ª SÉRIE - ITINERÁRIO FORMATIVO - LINGUAGENS E SUAS TECNOLOGIAS E CIÊNCIAS HUMANAS E SUAS TECNOLOGIAS NOVO ENSINO MÉDIO - 2ª 2ª SÉRIE - ITINERÁRIO FORMATIVO - LINGUAGENS E SUAS TECNOLOGIAS E MATEMÁTICA E SUAS TECNOLOGIAS Série NOVO ENSINO MÉDIO - 2ª Série 2ª SÉRIE - ITINERÁRIO FORMATIVO - LINGUAGENS E SUAS TECNOLOGIAS - IDENTIDADE, CORPO E CULTURA NOVO ENSINO MÉDIO - 2ª Série 2ª SÉRIE - ITINERÁRIO FORMATIVO - LINGUAGENS E SUAS TECNOLOGIAS - LINGUAGENS E NOVOS LETRAMENTOS NOVO ENSINO MÉDIO - 2ª 2ª SÉRIE - ITINERÁRIO FORMATIVO - MATEMÁTICA E SUAS TECNOLOGIAS - CONSTRUINDO RELAÇÕES Série NOVO ENSINO MÉDIO - 2ª Série 2ª SÉRIE - ITINERÁRIO FORMATIVO - MATEMÁTICA E SUAS TECNOLOGIAS E CIÊNCIAS DA NATUREZA E SUAS TECNOLOGIAS NOVO ENSINO MÉDIO - 2ª 2ª SÉRIE - ITINERÁRIO FORMATIVO - MATEMÁTICA E SUAS TECNOLOGIAS E CIÊNCIAS HUMANAS E SOCIAIS Série APLICADAS NOVO ENSINO MÉDIO - 2ª 2ª SÉRIE - ITINERÁRIO FORMATIVO - MATEMÁTICA E SUAS TECNOLOGIAS - EDUCANDO PARA O MUNDO Série NOVO ENSINO MÉDIO - 2ª Série 2ª SÉRIE - ITINERÁRIO FORMATIVO - TRANSDISCIPLINAR I NOVO ENSINO MÉDIO - 2ª Série 2ª SÉRIE - ITINERÁRIO FORMATIVO - TRANSDISCIPLINAR II NOVO ENSINO MÉDIO - 3ª Série Itinerário Formativo - Ciências da Natureza e suas Tecnologias - Conexão Saúde NOVO ENSINO MÉDIO - 3ª Série Itinerário Formativo - Ciências da Natureza e suas Tecnologias - Consumo, Energia e Sustentabilidade NOVO ENSINO MÉDIO - 3ª Série Itinerário Formativo - Ciências Humanas e Sociais Aplicadas e Ciências da Natureza e suas Tecnologias NOVO ENSINO MÉDIO - 3ª Série Itinerário Formativo - Ciências Humanas e Sociais Aplicadas Tecnologias - Sociedade e Pensamento NOVO ENSINO MÉDIO - 3ª Série Itinerário Formativo - Ciências Humanas e Sociais Aplicadas Tecnologias - Tempo e Território NOVO ENSINO MÉDIO - 3ª Série Itinerário Formativo - Formação Técnica e Profissional NOVO ENSINO MÉDIO - 3ª Série Itinerário Formativo - Linguagens e suas Tecnologias e Ciências da Natureza e suas Tecnologias NOVO ENSINO MÉDIO - 3ª Série Itinerário Formativo - Linguagens e suas Tecnologias e Ciências Humanas e suas Tecnologias 🗌 NOVO ENSINO MÉDIO - 3ª Série 👘 Itinerário Formativo - Linguagens e suas Tecnologias e Matemática e suas Tecnologias NOVO ENSINO MÉDIO - 3ª Série Itinerário Formativo - Linguagens e suas Tecnologias - Identidade, Corpo e Cultura NOVO ENSINO MÉDIO - 3ª Série Itinerário Formativo - Linguagens e suas Tecnologias - Linguagens e Novos Letramentos NOVO ENSINO MÉDIO - 3ª Série Itinerário Formativo - Matemática e suas Tecnologias - Construindo Relações 🗌 NOVO ENSINO MÉDIO - 3ª Série 👘 Itinerário Formativo - Matemática e suas Tecnologias e Ciências da Natureza e suas Tecnologias NOVO ENSINO MÉDIO - 3ª Série Itinerário Formativo - Matemática e suas Tecnologias e Ciências Humanas e Sociais Aplicadas NOVO ENSINO MÉDIO - 3ª Série Itinerário Formativo - Matemática e suas Tecnologias - Educando Para o Mundo NOVO ENSINO MÉDIO - 3ª Série Itinerário Formativo - Transdisciplinar I NOVO ENSINO MÉDIO - 3ª Série Itinerário Formativo - Transdisciplinar II Justificativa de Solicitação: 🛸 Caracteres Restantes: 2000 Cadastrar Solicitação Voltar

Após selecionar os Itinerários Formativos, que serão solicitados para a unidade escolar e preencher a justificativa da sua solicitação, clique no botão "Cadastrar Solicitação".

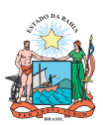

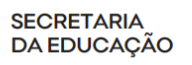

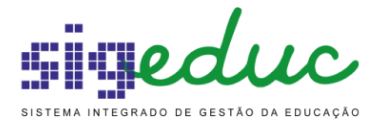

|          |                                 | Solicitação de Itinerários Formativos                                                                               |
|----------|---------------------------------|----------------------------------------------------------------------------------------------------|
|          | Ano: 🖈                          | 2023 🗸                                                                                                    |
|          | NTE:                            | NTE 26 - SALVADOR / RMS                                                                                             |
|          | Município:                      |                                                                                                    |
|          | Oferta/Série Regular            | COLEGIO ESTADUAL CLERISTON ANDRADE - (1102151)                                                                      |
|          | Vinculada                       | Itinerário Formativo                                                                                                |
| <b>~</b> | NOVO ENSINO MÉDIO - 1ª<br>Série | 1ª SÉRIE - ITINERÁRIO FORMATIVO - TRANSDISCIPLINAR I                                                                |
|          | NOVO ENSINO MEDIO - 1ª<br>Série | 1ª SÉRIE - ITINERÁRIO FORMATIVO - TRANSDISCIPLINAR II                                                               |
|          | NOVO ENSINO MEDIO - 2ª<br>Série | 2ª SÉRIE - ITINERÁRIO FORMATIVO - CIÊNCIAS DA NATUREZA E SUAS TECNOLOGIAS - CONEXÃO SAÚDE                           |
|          | NOVO ENSINO MÉDIO - 2ª<br>Série | 2ª SÉRIE - ITINERÁRIO FORMATIVO - CIÊNCIAS DA NATUREZA E SUAS TECNOLOGIAS - CONSUMO, ENERGIA E<br>SUSTENTABILIDADE  |
| <b>~</b> | NOVO ENSINO MÉDIO - 2ª<br>Série | 2ª SÉRIE - ITINERÁRIO FORMATIVO - CIÊNCIAS HUMANAS E SOCIAIS APLICADAS E CIÊNCIAS DA NATUREZA E<br>SUAS TECNOLOGIAS |
|          | NOVO ENSINO MÉDIO - 2ª<br>Série | 2ª SÉRIE - ITINERÁRIO FORMATIVO - CIÊNCIAS HUMANAS E SOCIAIS APLICADAS TECNOLOGIAS - SOCIEDADE E<br>PENSAMENTO      |
|          | NOVO ENSINO MÉDIO - 2ª<br>Série | 2ª SÉRIE - ITINERÁRIO FORMATIVO - CIÊNCIAS HUMANAS E SOCIAIS APLICADAS TECNOLOGIAS - TEMPO E<br>TERRITÓRIO          |
|          | NOVO ENSINO MÉDIO - 2ª<br>Série | 2ª SÉRIE - ITINERÁRIO FORMATIVO - LINGUAGENS E SUAS TECNOLOGIAS E CIÊNCIAS DA NATUREZA E SUAS<br>TECNOLOGIAS        |
|          | NOVO ENSINO MÉDIO - 2ª<br>Série | 2ª SÉRIE - ITINERÁRIO FORMATIVO - LINGUAGENS E SUAS TECNOLOGIAS E CIÊNCIAS HUMANAS E SUAS<br>TECNOLOGIAS            |
|          | NOVO ENSINO MÉDIO - 2ª<br>Série | 2ª SÉRIE - ITINERÁRIO FORMATIVO - LINGUAGENS E SUAS TECNOLOGIAS E MATEMÁTICA E SUAS TECNOLOGIAS                     |
|          | NOVO ENSINO MÉDIO - 2ª<br>Série | 2ª SÉRIE - ITINERÁRIO FORMATIVO - LINGUAGENS E SUAS TECNOLOGIAS - IDENTIDADE, CORPO E CULTURA                       |
|          | NOVO ENSINO MÉDIO - 2ª<br>Série | 2ª SÉRIE - ITINERÁRIO FORMATIVO - LINGUAGENS E SUAS TECNOLOGIAS - LINGUAGENS E NOVOS LETRAMENTOS                    |
|          | NOVO ENSINO MÉDIO - 2ª<br>Série | 2ª SÉRIE - ITINERÁRIO FORMATIVO - MATEMÁTICA E SUAS TECNOLOGIAS - CONSTRUINDO RELAÇÕES                              |
|          | NOVO ENSINO MÉDIO - 2ª<br>Série | 2ª SÉRIE - ITINERÁRIO FORMATIVO - MATEMÁTICA E SUAS TECNOLOGIAS E CIÊNCIAS DA NATUREZA E SUAS<br>TECNOLOGIAS        |
|          | NOVO ENSINO MÉDIO - 2ª<br>Série | 2ª SÉRIE - ITINERÁRIO FORMATIVO - MATEMÁTICA E SUAS TECNOLOGIAS E CIÊNCIAS HUMANAS E SOCIAIS<br>APLICADAS           |
|          | NOVO ENSINO MÉDIO - 2ª<br>Série | 2ª SÉRIE - ITINERÁRIO FORMATIVO - MATEMÁTICA E SUAS TECNOLOGIAS - EDUCANDO PARA O MUNDO                             |
|          | NOVO ENSINO MÉDIO - 2ª<br>Série | 2ª SÉRIE - ITINERÁRIO FORMATIVO - TRANSDISCIPLINAR I                                                                |
|          | NOVO ENSINO MÉDIO - 2ª<br>Série | 2ª SÉRIE - ITINERÁRIO FORMATIVO - TRANSDISCIPLINAR II                                                               |
|          | NOVO ENSINO MÉDIO - 3ª Séri     | e Itinerário Formativo - Ciências da Natureza e suas Tecnologias - Conexão Saúde                                    |
|          | NOVO ENSINO MÉDIO - 3ª Séri     | e Itinerário Formativo - Ciências da Natureza e suas Tecnologias - Consumo, Energia e Sustentabilidade              |
|          | NOVO ENSINO MÉDIO - 3ª Sério    | e Itinerário Formativo - Ciências Humanas e Sociais Aplicadas e Ciências da Natureza e suas Tecnologias             |
|          | NOVO ENSINO MÉDIO - 3ª Sério    | e Itinerário Formativo - Ciências Humanas e Sociais Aplicadas Tecnologias - Sociedade e Pensamento                  |
|          | NOVO ENSINO MÉDIO - 3ª Sério    | e Itinerário Formativo - Ciências Humanas e Sociais Aplicadas Tecnologias - Tempo e Território                      |
|          | NOVO ENSINO MÉDIO - 3ª Sério    | e Itinerário Formativo - Formação Técnica e Profissional                                                            |
|          | NOVO ENSINO MÉDIO - 3ª Séri     | e Itinerário Formativo - Linguagens e suas Tecnologias e Ciências da Natureza e suas Tecnologias                    |
|          | NOVO ENSINO MÉDIO - 3ª Séri     | e Itinerário Formativo - Linguagens e suas Tecnologias e Ciências Humanas e suas Tecnologias                        |
|          | NOVO ENSINO MÉDIO - 3ª Série    | e Itinerário Formativo - Linguagens e suas Tecnologias e Matemática e suas Tecnologias                              |
|          | NOVO ENSINO MÉDIO - 3ª Série    | e Itinerário Formativo - Linguagens e suas Tecnologias - Identidade, Corpo e Cultura                                |
|          | NOVO ENSINO MÉDIO - 3ª Série    | e Itinerário Formativo - Linguagens e suas Tecnologias - Linguagens e Novos Letramentos                             |
|          | NOVO ENSINO MÉDIO - 3ª Séri     | e Itinerário Formativo - Matemática e suas Tecnologias - Construindo Relações                                       |
|          | NOVO ENSINO MÉDIO - 3ª Séri     | e Itinerário Formativo - Matemática e suas Tecnologías e Ciências da Natureza e suas Tecnologías                    |
|          |                                 | a Itinarário Formativo - Matemática e cuas Tecnologias e Ciâncias du Natarica e Sociais Anlicadas                   |
|          |                                 | a Itinarária Formativo - Matemática e suas Tecnologías e ciencias numerianas e Sociais Aplicadas                    |
|          |                                 | e Innerano Formativo - Matematica e suas rechologías - Educatido Para o Mutido                                      |
|          | NOVO ENSINO MEDIO - 3ª Serio    |                                                                                                    |
|          | NOVO ENSINO MEDIO - 3ª Série    | e Iunerano Formativo - Transdisciplinar II                                                                          |
|          | Justificativa de Solicitação:   | Justificativa de acordo com a orientação.                                                                           |
|          | Caracteres Restantes            | s: 1959                                                                                                    |
|          |                                 | Cadastrar Solicitação Voltar                                                                                        |

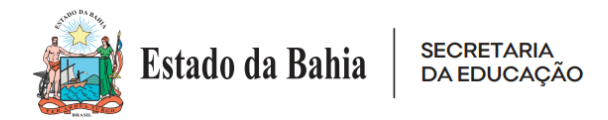

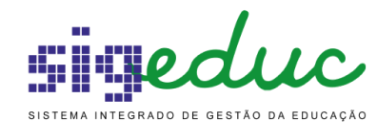

Após o cadastramento da solicitação, o sistema irá exibir a mensagem de êxito e na listagem a sua solicitação.

| (    | 👂 • Operação realizada c      | om sucesso!               |                                                     |            |             |
|------|-------------------------------|---------------------------|-----------------------------------------------------|------------|-------------|
|      | -                             |                           |                                                     | (x) fecha  | r mensagens |
| Po   | rtal da Gestão Escolai        | R > GERENCIAR SOL         | icitações de Itinerários Formativos                 |            |             |
|      |                               |                           |                                                     |            |             |
|      | Caro usuário, esta funcionali | idade permite gerenciar a | as Solicitações de Oferta de Itinerários Formativos |            |             |
|      |                               |                           |                                                     |            |             |
|      |                               |                           | Buscar Solicitações                                 |            |             |
|      |                               | Ano:                      | SELECIONE 🗸                                         |            |             |
|      |                               | NTE: NTE                  | 26 - SALVADOR / RMS                                 |            |             |
|      |                               | Município: SAL            | VADOR                                               |            |             |
|      |                               | Escola/Código SEC: COI    | ÉGIO ESTADUAL CLERISTON ANDRADE - (1102151)         |            |             |
|      |                               | Status:                   | SELECIONE 🗸                                         |            |             |
|      |                               |                           | Buscar Voltar                                       |            |             |
|      |                               |                           |                                                     |            |             |
|      |                               |                           | 🕜 Cadastrar 👼 Alterar 🔍 Visualizar                  |            |             |
|      |                               |                           |                                                     |            |             |
|      |                               | Soi                       | icitações de Itinerários Formativos (1)             |            |             |
| Ano  | NTE                           | Município                 | Escola/Código SEC                                   | Status     |             |
| 2023 | NTE 26 - SALVADOR / RMS       | SALVADOR                  | COLÉGIO ESTADUAL CLERISTON ANDRADE - (1102151)      | SOLICITADO | Q, 🤯        |

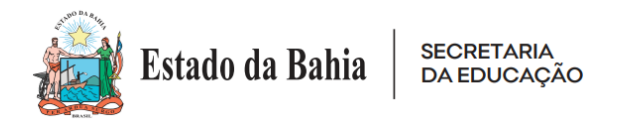

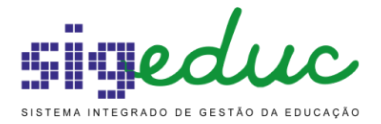

### • Regras na Tela de Cadastro

Regras implantadas no sistema conforme ANEXO XII da portaria

### \* ESCOLAS PILOTOS DO NOVO ENSINO MÉDIO DE TEMPO PARCIAL (MATUTINO/VESPERTINO/NOTURNO):

- 1. O sistema disponibilizará para seleção os itinerários formativos da 1° série, da 2° série e da 3° série da oferta de ensino NOVO ENSINO MÉDIO.
- 2. O sistema só permitirá prosseguir com a solicitação, se os itinerários formativos selecionados na 2° série e na 3° série, forem os mesmos. Caso na 1° série for selecionado o itinerário formativo TRANSDISCIPLINAR II, será necessário ofertá-lo na 2° série e na 3° série da oferta de ensino do NOVO ENSINO MÉDIO.
- 3. Caso a unidade de ensino oferte o TRANSDISCIPLINAR I, na 2° série, obrigatoriamente deverá ofertá-la na 3° série e vice-versa.

### \* ESCOLAS NÃO PILOTOS DO NOVO ENSINO MÉDIO DE TEMPO PARCIAL (MATUTINO/VESPERTINO/NOTURNO):

- 1. O sistema disponibilizará para seleção os itinerários formativos da 1° série e da 2° série da oferta de ensino NOVO ENSINO MÉDIO.
- 2. O sistema permitirá prosseguir com a solicitação caso a unidade escolar escolha itinerário formativo na 1° série TRANSDISCIPLINAR I e escolha outro itinerário na 2° série, não sendo obrigatório a escolha do itinerário TRANSDISCIPLINAR I na 2° série. Caso a unidade escolar escolha na 1° série o itinerário formativo TRANSDISCIPLINAR II, obrigatoriamente a mesma deverá ofertá-lo na 2° série da oferta de ensino NOVO ENSINO MÉDIO.

#### **\* ESCOLAS PILOTO E NÃO PILOTO DO ENSINO MÉDIO EM TEMPO INTEGRAL**

1. O sistema disponibilizará para seleção apenas os itinerários formativos da 1° série, da oferta de ensino ENSINO MÉDIO EM TEMPO INTEGRAL.

#### **\*** COMPLEXOS INTEGRADOS DE EDUCAÇÃO

- 1. O sistema disponibilizará para seleção os itinerários formativos da 1° série, da 2° série e 3° série da oferta de ensino ENSINO MÉDIO EM TEMPO INTEGRAL.
- 2. O sistema só permitirá prosseguir com a solicitação, se os itinerários formativos selecionados na 1° série, 2° série e na 3° série, forem os mesmos.

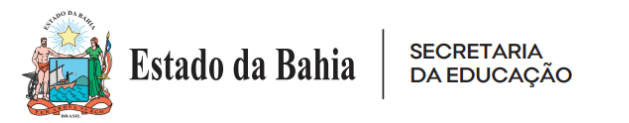

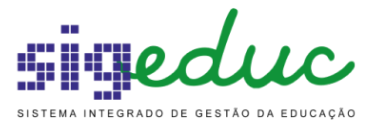

# • Visualizar/Alterar Solicitação de Itinerário Formativo

Após a unidade escolar efetuar o cadastro de uma solicitação, será possível visualizar ou alterar a solicitação.

As solicitações de itinerários formativos, possuem 3 status:

- SOLICITADO: Quando a solicitação foi cadastrada, porém não foi deferida/indeferida pelo NTE, podendo ser alterada.
- INDEFERIDO: Quando a solicitação foi analisada pelo NTE, porém foi indeferida, onde poderá ser visualizada a justificativa do indeferimento pelo NTE e a unidade escolar deverá efetuar uma nova solicitação.
- DEFERIDO: Quando a solicitação foi analisada pelo NTE e foi deferida, onde as solicitações dos itinerários formativos já estarão disponíveis para a oferta na unidade escolar, não sendo possível efetuar uma nova solicitação.

Para visualizar a solicitação cadastrada, clique no botão correspondente a "Visualizar".

| Po   | Portal da Gestão Escolar > Gerenciar Solicitações de Itinerários Formativos |                         |                                                     |            |      |  |
|------|-----------------------------------------------------------------------------|-------------------------|-----------------------------------------------------|------------|------|--|
|      |                                                                             |                         |                                                     |            |      |  |
|      | Caro usuário, esta funcionali                                               | idade permite gerenciar | as Solicitações de Oferta de Itinerários Formativos |            |      |  |
|      |                                                                             |                         |                                                     |            |      |  |
|      |                                                                             |                         | Buscar Solicitações                                 |            |      |  |
|      |                                                                             | Ano:                    | SELECIONE V                                         |            |      |  |
|      |                                                                             | NTE: NTE                | E 26 - SALVADOR / RMS                               |            |      |  |
|      |                                                                             | Município: SAL          | LVADOR                                              |            |      |  |
|      |                                                                             | Escola/Código SEC: CO   | LÉGIO ESTADUAL CLERISTON ANDRADE - (1102151)        |            |      |  |
|      |                                                                             | Status:                 | SELECIONE V                                         |            |      |  |
|      |                                                                             |                         | Buscar Voltar                                       |            |      |  |
|      |                                                                             |                         |                                                     |            |      |  |
|      |                                                                             |                         | 📀 Cadastrar 🛛 🤯: Alterar 🛛 🔍: Visualizar            |            |      |  |
|      |                                                                             |                         |                                                     |            |      |  |
|      |                                                                             | Soi                     | LICITAÇÕES DE ITINERÁRIOS FORMATIVOS (1)            |            |      |  |
| Ano  | NTE                                                                         | Município               | Escola/Código SEC                                   | Status     |      |  |
| 2023 | NTE 26 - SALVADOR / RMS                                                     | SALVADOR                | COLÉGIO ESTADUAL CLERISTON ANDRADE - (1102151)      | SOLICITADO | Q, 🔛 |  |

Em seguida o sistema irá exibir a tela, onde poderá ser visualizado o que foi solicitado para a validação do NTE, juntamente com a sua justificativa.

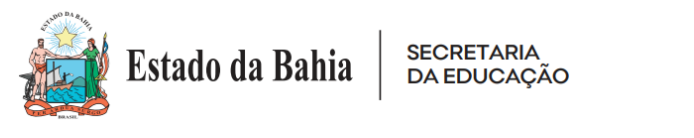

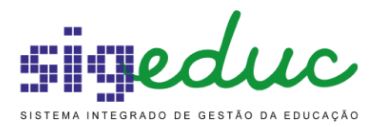

Portal da Gestão Escolar > Solicitação de Itinerários Formativos

|                                     | Solicitação de Itinerários Formativos                                                                      |
|-------------------------------------|----------------------------------------------------------------------------------------------------|
| Ano: \star 💈                        | 2023 🗸                                                                                                    |
| NTE: N                              | TE 26 - SALVADOR / RMS                                                                                     |
| Município: S                        | ALVADOR                                                                                                    |
| Escola/Código SEC: C                | OLÉGIO ESTADUAL CLERISTON ANDRADE - (1102151)                                                              |
| Oferta/Série Regular Vinculada      | Itinerário Formativo                                                                                       |
| NOVO ENSINO MÉDIO - 2ª Série        | 2º - Itinerário Formativo - Ciências Humanas e Sociais Aplicadas e Ciências da Natureza e suas Tecnologias |
| NOVO ENSINO MÉDIO - 2ª Série        | 2º - Itinerário Formativo - Linguagens e suas Tecnologias e Ciências da Natureza e suas Tecnologias        |
| NOVO ENSINO MÉDIO - 2ª Série        | 2º - Itinerário Formativo - Matemática e suas Tecnologias e Ciências da Natureza e suas Tecnologias        |
| NOVO ENSINO MÉDIO - 3ª Série        | 3º - Itinerário Formativo - Ciências Humanas e Sociais Aplicadas e Ciências da Natureza e suas Tecnologias |
| NOVO ENSINO MÉDIO - 3ª Série        | 3º - Itinerário Formativo - Linguagens e suas Tecnologias e Ciências da Natureza e suas Tecnologias        |
| NOVO ENSINO MÉDIO - 3ª Série        | 3º - Itinerário Formativo - Matemática e suas Tecnologias e Ciências da Natureza e suas Tecnologias        |
| Justificativa de Solicitação: \star | ustificativa de acordo com a orientação.                                                                   |
|                                     | Voltar                                                                                                    |

Para alterar a solicitação cadastrada, clique no botão correspondente a "Alterar".

| Po   | Portal da Gestão Escolar > Gerenciar Solicitações de Itinerários Formativos |                           |                                                     |            |     |
|------|-----------------------------------------------------------------------------|---------------------------|-----------------------------------------------------|------------|-----|
|      |                                                                             |                           |                                                     |            |     |
|      | Caro usuário, esta funcional                                                | idade permite gerenciar a | as Solicitações de Oferta de Itinerários Formativos |            |     |
|      |                                                                             |                           |                                                     |            |     |
|      |                                                                             |                           | Buscar Solicitações                                 |            |     |
|      |                                                                             | Ano:                      | SELECIONE 🗸                                         |            |     |
|      |                                                                             | NTE: NTE                  | 26 - SALVADOR / RMS                                 |            |     |
|      |                                                                             | Município: SAL            | VADOR                                               |            |     |
|      |                                                                             | Escola/Código SEC: COL    | ÉGIO ESTADUAL CLERISTON ANDRADE - (1102151)         |            |     |
|      | Status: SELECIONE V                                                         |                           |                                                     |            |     |
|      |                                                                             |                           | Buscar Voltar                                       |            |     |
|      |                                                                             |                           |                                                     |            |     |
|      |                                                                             |                           | 📀 Cadastrar 🛛 🤯: Alterar 🔍 : Visualizar             |            |     |
|      |                                                                             |                           |                                                     |            |     |
|      |                                                                             | Soi                       | ICITAÇÕES DE ÍTINERÁRIOS FORMATIVOS (1)             |            |     |
| Ano  | NTE                                                                         | Município                 | Escola/Código SEC                                   | Status     | _   |
| 2023 | NTE 26 - SALVADOR / RMS                                                     | SALVADOR                  | COLÉGIO ESTADUAL CLERISTON ANDRADE - (1102151)      | SOLICITADO | Q 😺 |

Em seguida o sistema irá exibir a tela, com os mesmos campos preenchidos no cadastro da solicitação, possibilitando a alteração dos itinerários formativos selecionados e da justificativa.

Após alterar os campos desejados, clique em "Alterar Solicitação".

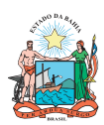

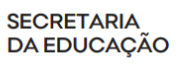

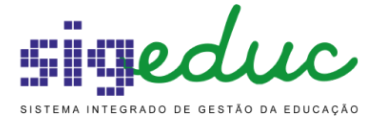

|   |                              |           | Solicitação de Itinerários Formativos                                                                               |
|---|------------------------------|-----------|----------------------------------------------------------------------------------------------------|
|   |                              | Ano: 🔹    | 2023 🗸                                                                                                    |
|   |                              | NTE:      | NTE 26 - SALVADOR / RMS                                                                                             |
|   | Mui<br>Escola/Códic          | nicipio:  | SALVADOR<br>COLÉGIO ESTADUAL CLERISTON ANDRADE - (1102151)                                                          |
|   | Oferta/Série Regular         | ,         |                                                                                                    |
|   |                              | . 18      |                                                                                                    |
|   | Série                        | 1-        | 1ª SÉRIE - ITINERÁRIO FORMATIVO - TRANSDISCIPLINAR I                                                                |
|   | NOVO ENSINO MÉDIO -<br>Série | - 1ª      | 1ª SÉRIE - ITINERÁRIO FORMATIVO - TRANSDISCIPLINAR II                                                               |
|   | NOVO ENSINO MÉDIO -<br>Série | - 2ª      | 2ª SÉRIE - ITINERÁRIO FORMATIVO - CIÊNCIAS DA NATUREZA E SUAS TECNOLOGIAS - CONEXÃO SAÚDE                           |
|   | NOVO ENSINO MÉDIO ·<br>Série | - 2ª      | 2ª SÉRIE - ITINERÁRIO FORMATIVO - CIÊNCIAS DA NATUREZA E SUAS TECNOLOGIAS - CONSUMO, ENERGIA E<br>SUSTENTABILIDADE  |
| < | NOVO ENSINO MÉDIO ·<br>Série | 2ª        | 2ª SÉRIE - ITINERÁRIO FORMATIVO - CIÊNCIAS HUMANAS E SOCIAIS APLICADAS E CIÊNCIAS DA NATUREZA E<br>SUAS TECNOLOGIAS |
|   | NOVO ENSINO MÉDIO ·<br>Série | - 2ª      | 2ª SÉRIE - ITINERÁRIO FORMATIVO - CIÊNCIAS HUMANAS E SOCIAIS APLICADAS TECNOLOGIAS - SOCIEDADE E<br>PENSAMENTO      |
|   | NOVO ENSINO MÉDIO ·<br>Série | - 2ª      | 2ª SÉRIE - ITINERÁRIO FORMATIVO - CIÊNCIAS HUMANAS E SOCIAIS APLICADAS TECNOLOGIAS - TEMPO E<br>TERRITÓRIO          |
|   | NOVO ENSINO MÉDIO ·<br>Série | - 2ª      | 2ª SÉRIE - ITINERÁRIO FORMATIVO - LINGUAGENS E SUAS TECNOLOGIAS E CIÊNCIAS DA NATUREZA E SUAS<br>TECNOLOGIAS        |
|   | NOVO ENSINO MÉDIO ·<br>Série | - 2ª      | 2ª SÉRIE - ITINERÁRIO FORMATIVO - LINGUAGENS E SUAS TECNOLOGIAS E CIÊNCIAS HUMANAS E SUAS<br>TECNOLOGIAS            |
|   | NOVO ENSINO MÉDIO ·<br>Série | - 2ª      | 2ª SÉRIE - ITINERÁRIO FORMATIVO - LINGUAGENS E SUAS TECNOLOGIAS E MATEMÁTICA E SUAS TECNOLOGIAS                     |
|   | NOVO ENSINO MÉDIO -<br>Série | - 2ª      | 2ª SÉRIE - ITINERÁRIO FORMATIVO - LINGUAGENS E SUAS TECNOLOGIAS - IDENTIDADE, CORPO E CULTURA                       |
|   | NOVO ENSINO MÉDIO ·<br>Série | - 2ª      | 2ª SÉRIE - ITINERÁRIO FORMATIVO - LINGUAGENS E SUAS TECNOLOGIAS - LINGUAGENS E NOVOS LETRAMENTOS                    |
|   | NOVO ENSINO MÉDIO -<br>Série | - 2ª      | 2ª SÉRIE - ITINERÁRIO FORMATIVO - MATEMÁTICA E SUAS TECNOLOGIAS - CONSTRUINDO RELAÇÕES                              |
|   | NOVO ENSINO MEDIO -<br>Série | - 2ª      | 2ª SERIE - ITINERARIO FORMATIVO - MATEMATICA E SUAS TECNOLOGIAS E CIENCIAS DA NATUREZA E SUAS<br>TECNOLOGIAS        |
|   | NOVO ENSINO MÉDIO ·<br>Série | - 2ª      | 2ª SÉRIE - ITINERÁRIO FORMATIVO - MATEMÁTICA E SUAS TECNOLOGIAS E CIÊNCIAS HUMANAS E SOCIAIS<br>APLICADAS           |
|   | NOVO ENSINO MÉDIO ·<br>Série | - 2ª      | 2ª SÉRIE - ITINERÁRIO FORMATIVO - MATEMÁTICA E SUAS TECNOLOGIAS - EDUCANDO PARA O MUNDO                             |
|   | NOVO ENSINO MÉDIO ·<br>Série | - 2ª      | 2ª SÉRIE - ITINERÁRIO FORMATIVO - TRANSDISCIPLINAR I                                                                |
|   | NOVO ENSINO MÉDIO ·<br>Série | - 2ª      | 2ª SÉRIE - ITINERÁRIO FORMATIVO - TRANSDISCIPLINAR II                                                               |
|   | NOVO ENSINO MÉDIO            | - 3ª Séri | 3º - Itinerário Formativo - Ciências da Natureza e suas Tecnologias - Conexão Saúde                                 |
|   | NOVO ENSINO MÉDIO            | - 3ª Séri | e 3º - Itinerário Formativo - Ciências da Natureza e suas Tecnologias - Consumo, Energia e Sustentabilidade         |
|   | NOVO ENSINO MÉDIO            | - 3ª Séri | e 3º - Itinerário Formativo - Ciências Humanas e Sociais Aplicadas e Ciências da Natureza e suas Tecnologias        |
|   | NOVO ENSINO MÉDIO            | - 3ª Séri | e 3º - Itinerário Formativo - Ciências Humanas e Sociais Aplicadas Tecnologias - Sociedade e Pensamento             |
|   | NOVO ENSINO MÉDIO            | - 3ª Séri | e 3º - Itinerário Formativo - Ciências Humanas e Sociais Aplicadas Tecnologias - Tempo e Território                 |
|   | NOVO ENSINO MÉDIO            | - 3ª Séri | e 3º - Itinerário Formativo - Formação Técnica e Profissional                                                       |
|   | NOVO ENSINO MÉDIO            | - 3ª Séri | e 3º - Itinerário Formativo - Linguagens e suas Tecnologias e Ciências da Natureza e suas Tecnologias               |
|   | NOVO ENSINO MÉDIO            | - 3ª Séri | e 3º - Itinerário Formativo - Linguagens e suas Tecnologias e Ciências Humanas e suas Tecnologias                   |
|   | NOVO ENSINO MÉDIO            | - 3ª Séri | e 3º - Itinerário Formativo - Linguagens e suas Tecnologias e Matemática e suas Tecnologias                         |
|   | NOVO ENSINO MÉDIO            | - 3ª Séri | e 3º - Itinerário Formativo - Linguagens e suas Tecnologias - Identidade, Corpo e Cultura                           |
|   | NOVO ENSINO MÉDIO            | - 3ª Séri | e 3º - Itinerário Formativo - Linguagens e suas Tecnologias - Linguagens e Novos Letramentos                        |
|   | NOVO ENSINO MÉDIO            | - 3ª Séri | e 3º - Itinerário Formativo - Matemática e suas Tecnologias - Construindo Relações                                  |
|   | NOVO ENSINO MÉDIO            | - 3ª Séri | e 3º - Itinerário Formativo - Matemática e suas Tecnologias e Ciências da Natureza e suas Tecnologias               |
|   | NOVO ENSINO MÉDIO            | - 3ª Séri | e 3º - Itinerário Formativo - Matemática e suas Tecnologias e Ciências Humanas e Sociais Aplicadas                  |
|   | NOVO ENSINO MÉDIO            | - 3ª Séri | e 3º - Itinerário Formativo - Matemática e suas Tecnologias - Educando Para o Mundo                                 |
|   | NOVO ENSINO MÉDIO            | - 3ª Séri | e 3º - Itinerário Formativo - Transdisciplinar I                                                                    |
|   | NOVO ENSINO MÉDIO            | - 3ª Séri | e 3º - Itinerário Formativo - Transdisciplinar II                                                                   |
|   | Justificativa de Sol         | icitação: | Justificativa de acordo com a orientação.                                                                           |
|   | Caracteres                   | Restante  | s: 2000                                                                                                    |
|   |                              |           | Alterar Colicitação Voltar                                                                                          |

Após a alteração da solicitação, o sistema irá exibir a mensagem de êxito e na listagem a sua solicitação.

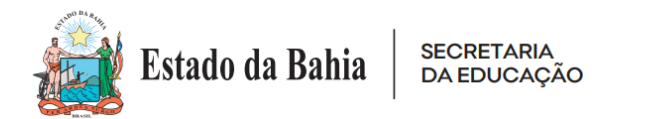

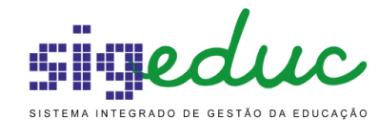

|      | • Operação realizada o       | com sucesso!               |                                                     |              |           |
|------|------------------------------|----------------------------|-----------------------------------------------------|--------------|-----------|
|      |                              |                            |                                                     | (x) fechar n | nensagens |
| Po   | rtal da Gestão Escola        | R > GERENCIAR SOL          | icitações de Itinerários Formativos                 |              |           |
|      |                              |                            |                                                     |              |           |
|      | Caro usuário, esta funcional | lidade permite gerenciar a | as Solicitações de Oferta de Itinerários Formativos |              |           |
|      |                              |                            | Buscar Solicitações                                 |              |           |
|      |                              | Ano:                       | SELECIONE 🗸                                         |              |           |
|      |                              | NTE: NTE                   | 26 - SALVADOR / RMS                                 |              |           |
|      |                              | Município: SAL             | VADOR                                               |              |           |
|      |                              | Escola/Código SEC: COL     | ÉGIO ESTADUAL CLERISTON ANDRADE - (1102151)         |              |           |
|      |                              | Status:                    | SELECIONE 🗸                                         |              |           |
|      |                              |                            | Buscar Voltar                                       |              |           |
|      |                              |                            |                                                     |              |           |
|      |                              |                            | 🛇 Cadastrar 🛛 🤯: Alterar 🔍 : Visualizar             |              |           |
|      |                              | 0                          |                                                     |              |           |
|      | NTE                          | 501                        | ICITAÇÕES DE ITINERARIOS FORMATIVOS (1)             |              |           |
| Ano  | NIE                          | Municipio                  | ESCOIA/COOLIGO SEC                                  | Status       |           |
| 2023 | NTE 26 - SALVADOR / RMS      | SALVADOR                   | COLEGIO ESTADUAL CLERISTON ANDRADE - (1102151)      | SOLICITADO   | J 🏷       |

### • Solicitação Indeferida

Caso a solicitação não for deferida, o sistema dará o status de INDEFERIDO, onde clicando no botão correspondente a "Visualizar", será possível visualizar a justificativa de indeferimento pelo NTE, orientando a correção.

| Po   | Portal da Gestão Escolar > Gerenciar Solicitações de Itinerários Formativos |                           |                                                     |            |   |
|------|-----------------------------------------------------------------------------|---------------------------|-----------------------------------------------------|------------|---|
|      | Caro usuário, esta funcional                                                | idade permite gerenciar a | as Solicitações de Oferta de Itinerários Formativos |            |   |
|      |                                                                             |                           | Buscar Solicitações                                 |            |   |
|      |                                                                             | Ano: 20                   | 23 🗸                                                |            |   |
|      |                                                                             | NTE: NTE                  | 26 - SALVADOR / RMS                                 |            |   |
|      |                                                                             | Município: SAL            | VADOR                                               |            |   |
|      |                                                                             | Escola/Código SEC: COL    | ÉGIO ESTADUAL CLERISTON ANDRADE - (1102151)         |            |   |
|      |                                                                             | Status:                   | SELECIONE 🗸                                         |            |   |
|      |                                                                             |                           | Buscar Voltar                                       |            |   |
|      |                                                                             |                           |                                                     |            |   |
|      |                                                                             |                           | 📀 Cadastrar 🛛 😺 : Alterar 🛛 🔍 : Visualizar          |            |   |
|      |                                                                             |                           |                                                     |            |   |
|      |                                                                             | Sol                       | icitações de Itinerários Formativos (1)             |            |   |
| Ano  | NTE                                                                         | Município                 | Escola/Código SEC                                   | Status     |   |
| 2023 | NTE 26 - SALVADOR / RMS                                                     | SALVADOR                  | COLEGIO ESTADUAL CLERISTON ANDRADE - (1102151)      | INDEFERIDO | 4 |

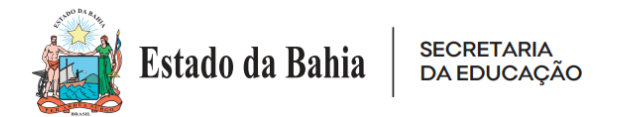

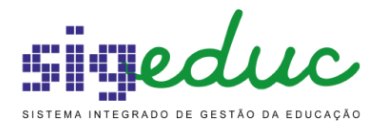

O sistema irá disponibilizar a justificativa para o indeferimento.

| rtal da Gestão Escolar > Solicitação de Itinerários Formativos                                                                          |  |  |  |
|----------------------------------------------------------------------------------------------------|--|--|--|
| Solicitação de Itinerários Formativos                                                                                                   |  |  |  |
| Ano: * 2023 V                                                                                                    |  |  |  |
| NTE: NTE 26 - SALVADOR / RMS                                                                                                    |  |  |  |
| Escola/Código SEC: COLÉGIO ESTADUAL CLERISTON ANDRADE - (1102151)                                                                       |  |  |  |
| Oferta/Série Regular Vinculada Itinerário Formativo                                                                                     |  |  |  |
| NOVO ENSINO MÉDIO - 2ª Série 2º - Itinerário Formativo - Ciências Humanas e Sociais Aplicadas e Ciências da Natureza e suas Tecnologias |  |  |  |
| NOVO ENSINO MÉDIO - 2ª Série 2º - Itinerário Formativo - Linguagens e suas Tecnologias e Ciências da Natureza e suas Tecnologias        |  |  |  |
| NOVO ENSINO MÉDIO - 2ª Série 2º - Itinerário Formativo - Matemática e suas Tecnologias e Ciências da Natureza e suas Tecnologias        |  |  |  |
| NOVO ENSINO MÉDIO - 3ª Série 3º - Itinerário Formativo - Ciências Humanas e Sociais Aplicadas e Ciências da Natureza e suas Tecnologias |  |  |  |
| NOVO ENSINO MÉDIO - 3ª Série 3º - Itinerário Formativo - Linguagens e suas Tecnologias e Ciências da Natureza e suas Tecnologias        |  |  |  |
| NOVO ENSINO MÉDIO - 3ª Série 3º - Itinerário Formativo - Matemática e suas Tecnologias e Ciências da Natureza e suas Tecnologias        |  |  |  |
| Justificativa de acordo com a orientação.<br>Justificativa de Solicitação: *                                                            |  |  |  |
| Justificativa de Indeferimento NTE.                                                                                                    |  |  |  |
| Voltar                                                                                                    |  |  |  |

Após ler atentamente a justificativa de indeferimento, a unidade escolar poderá cadastrar uma nova solicitação, com os apontamentos feitos pelo NTE.

# • Solicitação Deferida

Caso a solicitação for deferida pelo NTE, o sistema dará o status de DEFERIDO, não sendo mais necessário nenhuma ação pela unidade escolar.

| Po                                                                                                    | RTAL DA GESTÃO ESCOLA   | R > GERENCIAR SO      | licitações de Itinerários Formativos           |            |  |  |  |  |
|----------------------------------------------------------------------------------------------------|-------------------------|-----------------------|------------------------------------------------|------------|--|--|--|--|
| Caro usuário, esta funcionalidade permite gerenciar as Solicitações de Oferta de Itinerários Formativos |                         |                       |                                                |            |  |  |  |  |
| BUSCAR SOLICITAÇÕES                                                                                     |                         |                       |                                                |            |  |  |  |  |
|                                                                                                    |                         | Ano: -                | - SELECIONE V                                  |            |  |  |  |  |
|                                                                                                    |                         | NTE: N                | FE 26 - SALVADOR / RMS                         |            |  |  |  |  |
|                                                                                                    |                         | Município: SA         | ALVADOR                                        |            |  |  |  |  |
|                                                                                                    |                         | Escola/Código SEC: Co | DLÉGIO ESTADUAL CLERISTON ANDRADE - (1102151)  |            |  |  |  |  |
|                                                                                                    |                         | Status: -             | - SELECIONE 🗸                                  |            |  |  |  |  |
|                                                                                                    | Buscar Voltar           |                       |                                                |            |  |  |  |  |
|                                                                                                    |                         |                       |                                                |            |  |  |  |  |
| 📀 Cadastrar 🛛 😓 : Alterar 🔍 : Visualizar                                                                |                         |                       |                                                |            |  |  |  |  |
|                                                                                                    |                         |                       |                                                |            |  |  |  |  |
| Solicitações de Itinerários Formativos (1)                                                              |                         |                       |                                                |            |  |  |  |  |
| Ano                                                                                                    | NTE                     | Município             | Escola/Código SEC                              | Status     |  |  |  |  |
| 2023                                                                                                    | NTE 26 - SALVADOR / RMS | SALVADOR              | COLÉGIO ESTADUAL CLERISTON ANDRADE - (1102151) | DEFERIDO 🔍 |  |  |  |  |

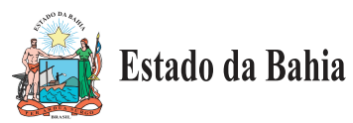

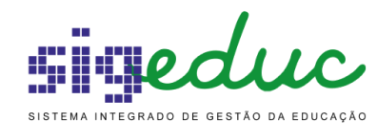

Nos casos em que a solicitação foi deferida erroneamente, é possível solicitar o cancelamento para o setor responsável, nesse caso, toda a solicitação de itinerário formativo será cancelada e a escola terá que realizar a escolha novamente.

Ao entrar no caso de uso Portal Gestão Escolar, a escola será avisada por meio de mensagem que terá que solicitar novamente os IF, a mensagem só irá desaparecer após a unidade escolar realizar a escolha.

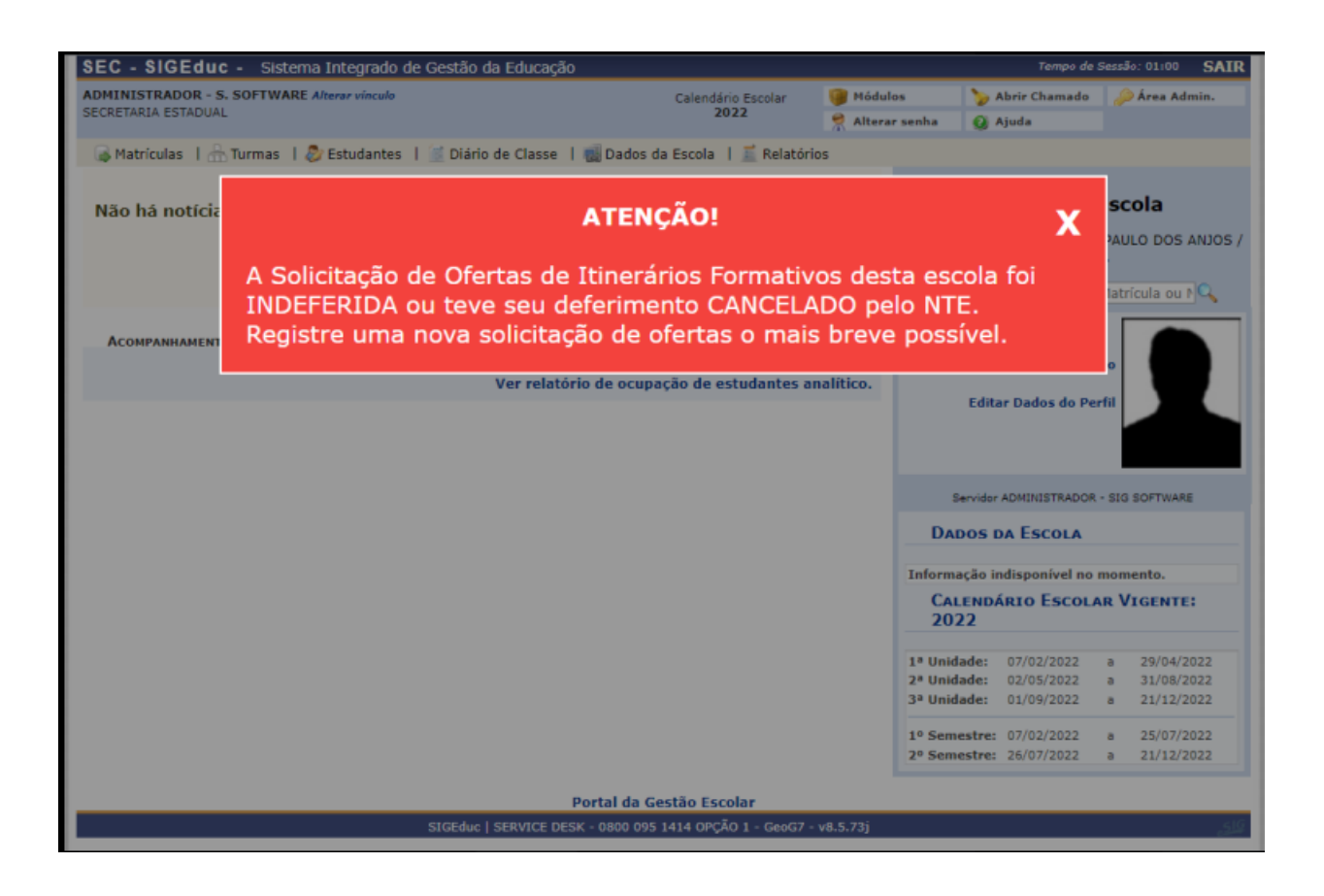

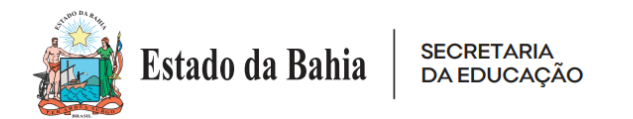

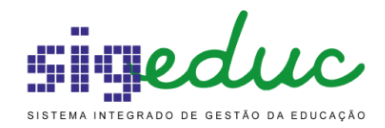

Caso essa mensagem acima em destaque apareça ao entrar no Portal Gestão Escolar, a escola deve realizar as escolhas dos IF novamente no seguinte caminho:

Pge>>Dados da Escola>> Gerenciar Solicitações de Itinerários Formativos

| SECRETARIA ESTADUAL        |                                               | 2022                                                              | 🔗 Alterar               | senha 🥥 Ajuda                        |  |
|----------------------------|-----------------------------------------------|-------------------------------------------------------------------|-------------------------|--------------------------------------|--|
| 🗟 Matrículas   🚠 Turmas    | 🗧   🐉 Estudantes 🕴 🕍 Diário de Classe         | 🛃 Dados da Escola 📔 🧮 Relató                                      | rios                    |                                      |  |
|                            |                                               | Prestação de Contas                                               |                         | •                                    |  |
| Não há notícias cada       | stradas.                                      | Plano de Ação da Escola                                           |                         | Gestão da Escola                     |  |
|                            |                                               | Atualizar Dados da Unidade E                                      | a de Ensino<br>Escolar  | GIO ESTADUAL CLERISTON ANDRADE /     |  |
|                            |                                               | Gerenciar Interrupcões da Es                                      | cola                    |                                      |  |
|                            |                                               | Gerenciar Solicitações de Itin                                    | erários Forma           | tivos                                |  |
| Acompanhamento de Matrícui | AS: 2022 V                                    |                                                                   |                         |                                      |  |
|                            | Ver relatório de ocupação de<br>Ver relató    | e vagas detalhado por Ano/Sério<br>ório de ocupação de estudantes | e/Outros.<br>analítico. | Trocar Foto                          |  |
|                            |                                               |                                                                   |                         | Editar Dados do Perfil               |  |
|                            |                                               |                                                                   |                         |                                      |  |
|                            |                                               |                                                                   |                         | Servidor REJANE FRANCA DO SACRAMENTO |  |
|                            |                                               |                                                                   |                         | DADOS DA ESCOLA                      |  |
|                            |                                               |                                                                   |                         | Informação indisponível no momento.  |  |
|                            |                                               |                                                                   |                         | CALENDÁRIO ESCOLAR VIGENTE: 2022     |  |
| Caro usuário, esta f       | uncionalidade permite gerenciar as Solicitaçi | ões de Oferta de Itinerários Format                               | ivos                    |                                      |  |
|                            |                                               | BUSCAR SOLICITAÇÕES                                               |                         |                                      |  |
|                            | Ano: 2023                                     | ~                                                                 |                         |                                      |  |
|                            | NTE: NTE 26 - SALV                            | ADOR / RMS                                                        |                         |                                      |  |
|                            | Município: SALVADOR                           |                                                                   |                         |                                      |  |
|                            | Escola/Código SEC: COLÉGIO ESTA               | ADUAL CLERISTON ANDRADE - (110                                    | 2151)                   |                                      |  |
|                            | Status: SELECIONE                             | ¥                                                                 |                         |                                      |  |
|                            | Buscar Gerar Relató                           | ório Sintético Gerar Relatório Aná                                | litico Voltar           |                                      |  |
|                            |                                               |                                                                   |                         |                                      |  |
|                            | Cada                                          | əstrar 😺: Alterar 🔍: Visuali                                      | zar                     |                                      |  |
|                            | Nâ                                            | ão foi encontrado solicitações.                                   |                         |                                      |  |
| Portal da Gestão Escolar   |                                               |                                                                   |                         |                                      |  |
|                            | SIGEduc   SERVICE DESK - 0800 095             | 1414 OPÇÃO 1 - sigeducba-app06.srv6                               | inst1 - v202212         | 05_0033                              |  |
|                            |                                               |                                                                   |                         |                                      |  |

Realizar as escolhas dentro das possibilidades da sua unidade escolar;

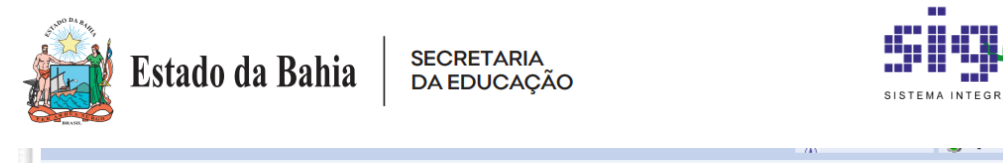

|                                                                   | Solicitação de Itinerários Formativos                                                                               |    |  |  |  |  |
|-------------------------------------------------------------------|----------------------------------------------------------------------------------------------------|----|--|--|--|--|
| Ano: *                                                            | 2023                                                                                                    |    |  |  |  |  |
| NTE:                                                              | NTE 26 - SALVADOR / RMS                                                                                             |    |  |  |  |  |
| Município:                                                        | SALVADOR                                                                                                    |    |  |  |  |  |
| Escola/Código SEC: COLEGIO ESTADUAL CLERISTON ANDRADE - (1102151) |                                                                                                    |    |  |  |  |  |
| Vinculada                                                         | Itinerário Formativo                                                                                                | IF |  |  |  |  |
| NOVO ENSINO MÉDIO - 1ª<br>Série                                   | 1ª SÉRIE - ITINERÁRIO FORMATIVO - TEMPO PARCIAL                                                                     |    |  |  |  |  |
| NOVO ENSINO MÉDIO - 2ª<br>Série                                   | 2ª SÉRIE - ITINERÁRIO FORMATIVO - CIÊNCIAS DA NATUREZA E SUAS TECNOLOGIAS - CONEXÃO<br>SAÚDE                        |    |  |  |  |  |
| NOVO ENSINO MÉDIO - 3ª<br>Série                                   | 3ª SÉRIE - ITINERÁRIO FORMATIVO - CIÊNCIAS DA NATUREZA E SUAS TECNOLOGIAS - CONEXÃO<br>SAÚDE                        |    |  |  |  |  |
| NOVO ENSINO MÉDIO - 2ª<br>Série                                   | 2ª SÉRIE - ITINERÁRIO FORMATIVO - CIÊNCIAS DA NATUREZA E SUAS TECNOLOGIAS - CONSUMO,<br>ENERGIA E SUSTENTABILIDADE  |    |  |  |  |  |
| NOVO ENSINO MÉDIO - 3ª<br>Série                                   | 3ª SÉRIE - ITINERÁRIO FORMATIVO - CIÊNCIAS DA NATUREZA E SUAS TECNOLOGIAS - CONSUMO,<br>ENERGIA E SUSTENTABILIDADE  |    |  |  |  |  |
| NOVO ENSINO MÉDIO - 2ª<br>Série                                   | 2ª SÉRIE - ITINERÁRIO FORMATIVO - CIÊNCIAS HUMANAS E SOCIAIS APLICADAS E CIÊNCIAS DA<br>NATUREZA E SUAS TECNOLOGIAS |    |  |  |  |  |
| NOVO ENSINO MÉDIO - 3ª<br>Série                                   | 3ª SÉRIE - ITINERÁRIO FORMATIVO - CIÊNCIAS HUMANAS E SOCIAIS APLICADAS E CIÊNCIAS DA<br>NATUREZA E SUAS TECNOLOGIAS |    |  |  |  |  |
| NOVO ENSINO MÉDIO - 2ª<br>Série                                   | 2ª SÉRIE - ITINERÁRIO FORMATIVO - CIÊNCIAS HUMANAS E SOCIAIS APLICADAS TECNOLOGIAS -<br>SOCIEDADE E PENSAMENTO      |    |  |  |  |  |
| NOVO ENSINO MÉDIO - 3ª<br>Série                                   | 3º SÉRIE - ITINERÁRIO FORMATIVO - CIÊNCIAS HUMANAS E SOCIAIS APLICADAS TECNOLOGIAS -<br>SOCIEDADE E PENSAMENTO      |    |  |  |  |  |
| NOVO ENSINO MÉDIO - 2ª<br>Série                                   | 2ª SÉRIE - ITINERÁRIO FORMATIVO - CIÊNCIAS HUMANAS E SOCIAIS APLICADAS TECNOLOGIAS -<br>TEMPO E TERRITÓRIO          |    |  |  |  |  |
| NOVO ENSINO MÉDIO - 3ª<br>Série                                   | 3º SÉRIE - ITINERÁRIO FORMATIVO - CIÊNCIAS HUMANAS E SOCIAIS APLICADAS TECNOLOGIAS -<br>TEMPO E TERRITÓRIO          |    |  |  |  |  |
| NOVO ENSINO MÉDIO - 1ª<br>Série                                   | 1ª SÉRIE - ITINERÁRIO FORMATIVO - FORMAÇÃO TÉCNICA E PROFISSIONAL - GESTÃO E NEGÓCIOS                               |    |  |  |  |  |
| NOVO ENSINO MÉDIO - 2ª<br>Série                                   | 2ª SÉRIE - ITINERÁRIO FORMATIVO - FORMAÇÃO TÉCNICA E PROFISSIONAL - GESTÃO E NEGÓCIOS                               |    |  |  |  |  |
| NOVO ENSINO MÉDIO - 3ª<br>Série                                   | 3ª SÉRIE - ITINERÁRIO FORMATIVO - FORMAÇÃO TÉCNICA E PROFISSIONAL - GESTÃO E NEGÓCIOS                               |    |  |  |  |  |
| NOVO ENSINO MÉDIO - 1ª<br>Série                                   | 1ª SÉRIE - ITINERÁRIO FORMATIVO - FORMAÇÃO TÉCNICA E PROFISSIONAL - INFORMAÇÃO E<br>COMUNICAÇÃO                     |    |  |  |  |  |
| NOVO ENSINO MÉDIO - 2ª                                            | 2ª SÉRIE - ITINERÁRIO FORMATIVO - FORMAÇÃO TÉCNICA E PROFISSIONAL - INFORMAÇÃO E<br>COMUNICAÇÃO                     |    |  |  |  |  |

E em seguida justificar a escolha e cadastrar a solicitação;

| C                            | NOVO ENSINO MÉDIO - 2ª<br>Série | 2ª SÉRIE - ITINERÁRIO FORMATIVO - MATEMÁTICA E SUAS TECNOLOGIAS - EDUCANDO PARA O<br>MUNDO                   |  |  |  |  |
|------------------------------|---------------------------------|----------------------------------------------------------------------------------------------------|--|--|--|--|
| C                            | NOVO ENSINO MÉDIO - 3ª<br>Série | 3ª SÉRIE - ITINERÁRIO FORMATIVO - MATEMÁTICA E SUAS TECNOLOGIAS - EDUCANDO PARA O<br>MUNDO                   |  |  |  |  |
| С                            | NOVO ENSINO MÉDIO - 2ª<br>Série | 2ª SÉRIE - ITINERÁRIO FORMATIVO - MATEMÁTICA E SUAS TECNOLOGIAS E CIÊNCIAS DA NATUREZA E<br>SUAS TECNOLOGIAS |  |  |  |  |
| C                            | NOVO ENSINO MÉDIO - 3ª<br>Série | 3ª SÉRIE - ITINERÁRIO FORMATIVO - MATEMÁTICA E SUAS TECNOLOGIAS E CIÊNCIAS DA NATUREZA E<br>SUAS TECNOLOGIAS |  |  |  |  |
| C                            | NOVO ENSINO MÉDIO - 2ª<br>Série | 2ª SÉRIE - ITINERÁRIO FORMATIVO - MATEMÁTICA E SUAS TECNOLOGIAS E CIÊNCIAS HUMANAS E<br>SOCIAIS APLICADAS    |  |  |  |  |
| C                            | NOVO ENSINO MÉDIO - 3ª<br>Série | 3ª SÉRIE - ITINERÁRIO FORMATIVO - MATEMÁTICA E SUAS TECNOLOGIAS E CIÊNCIAS HUMANAS E<br>SOCIAIS APLICADAS    |  |  |  |  |
| C                            | NOVO ENSINO MÉDIO - 2ª<br>Série | 2ª SÉRIE - ITINERÁRIO FORMATIVO - TRANSDISCIPLINAR I                                                         |  |  |  |  |
| C                            | NOVO ENSINO MÉDIO - 3ª<br>Série | 3ª SÉRIE - ITINERÁRIO FORMATIVO - TRANSDISCIPLINAR I                                                         |  |  |  |  |
| C                            | NOVO ENSINO MÉDIO - 1ª<br>Série | 1ª SÉRIE - ITINERÁRIO FORMATIVO - TRANSDISCIPLINAR II                                                        |  |  |  |  |
| C                            | NOVO ENSINO MÉDIO - 2ª<br>Série | 2ª SÉRIE - ITINERÁRIO FORMATIVO - TRANSDISCIPLINAR II                                                        |  |  |  |  |
| C                            | NOVO ENSINO MÉDIO - 3ª<br>Série | 3ª SÉRIE - ITINERÁRIO FORMATIVO - TRANSDISCIPLINAR II                                                        |  |  |  |  |
|                              | Justificativa de Solicitação: 🖈 |                                                                                                    |  |  |  |  |
| Caracteres Restantes: 2000   |                                 |                                                                                                    |  |  |  |  |
| Cadastrar Solicitação Voltar |                                 |                                                                                                    |  |  |  |  |
|                              |                                 |                                                                                                    |  |  |  |  |

Agora é só aguardar o novo deferimento/indeferimento das escolhas.